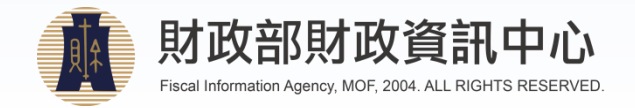

# 財政部財政資訊中心 電子稅務文件使用說明

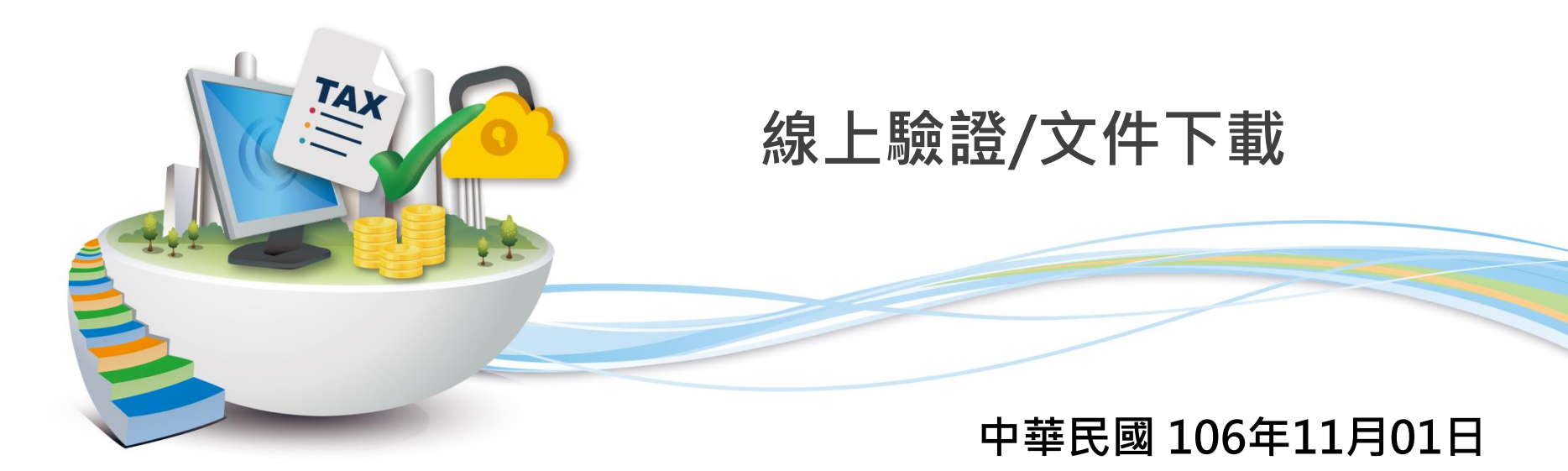

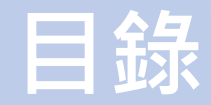

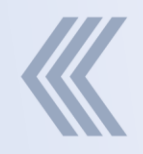

- 1. <u>注意事項</u>
- 2. <u>線上驗證</u>
- 3. 文件下載
  - 3.1. <u>上傳簽章檔</u> 3.2. <u>輸入檢查碼</u>

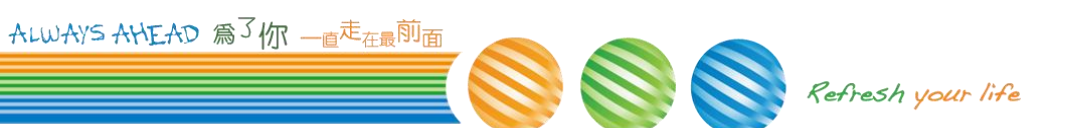

## 1.注意事項

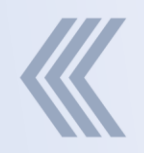

- ▶ 若稅務文件電子檔已經由申請人線上刪除檔案 ,無法使用[文件下載]
- ➤ 若此稅務文件電子檔已超過保存期限,無法使 用[文件下載]

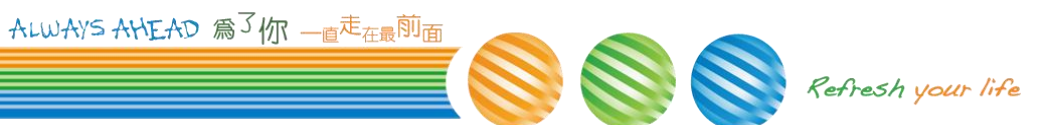

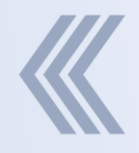

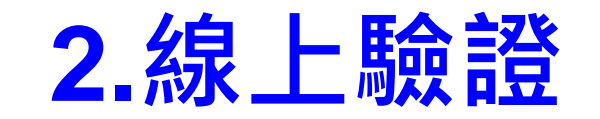

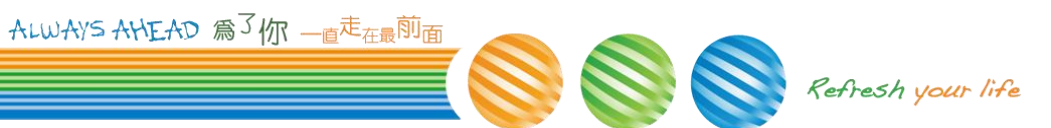

## 2.1.上傳簽章檔與電子文件檔

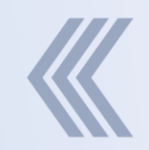

#### ≻ 首頁 > 線上驗證

#### ➢ 選擇欲檢查的簽章檔(p7b)與電子文件檔(pdf),並 輸入驗證碼後按下確認鍵

#### 線上驗證

| 簽章檔和電子文件檔驗證               |                                                                               |
|---------------------------|-------------------------------------------------------------------------------|
| 甘您需要驗證電子稅務:<br>有效性與文件完整性。 | 文件及確認簽章有效性,可以透過上 <b>傳電子文件檔(.pdf)及其簽章檔(.p7b)</b> ,使用線上驗證功能來驗證您持有的電子稅務文件檔案之數位簽章 |
| * 簽章檔(.p7b)               | <b>選擇檔案</b> 未選擇任何檔案                                                           |
| * 電子文件檔(.pdf)             | 選擇檔案 未選擇任何檔案                                                                  |
| <mark>★</mark> 驗證碼        | 驗證碼(6位英數字)                                                                    |
|                           | CYEPW 重新産生験證碼                                                                 |
|                           | <ul> <li>✓ 確定</li> <li>✓ 重填</li> </ul>                                        |

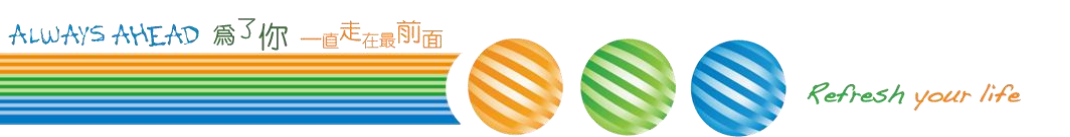

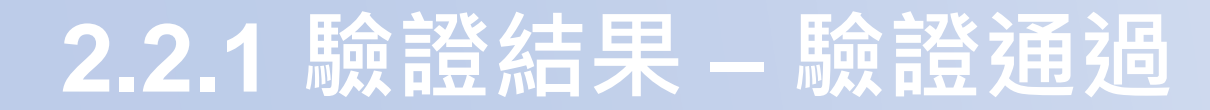

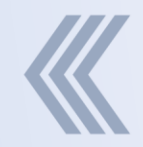

#### ▶ 如驗證通過,顯示"本電子文件檔驗證無誤"

| ●本電子文件檔驗證無誤 |                            |  |  |  |  |  |  |
|-------------|----------------------------|--|--|--|--|--|--|
|             |                            |  |  |  |  |  |  |
| 驗證時間        | 106/08/15 10:17:13         |  |  |  |  |  |  |
| 簽章檔         | 1060101_000025_OLFNB01.p7b |  |  |  |  |  |  |
| 電子文件檔       | 1060101_000025_OLFNB01.pdf |  |  |  |  |  |  |
| 核發單位        | 財政部北區國稅局                   |  |  |  |  |  |  |
| 核發時間        | 106/03/17 13:30:00         |  |  |  |  |  |  |

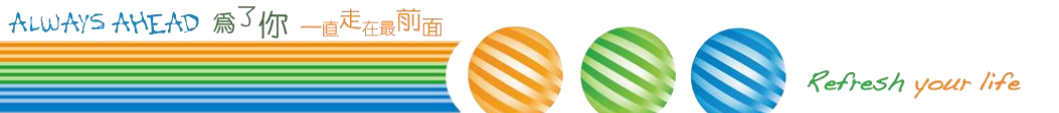

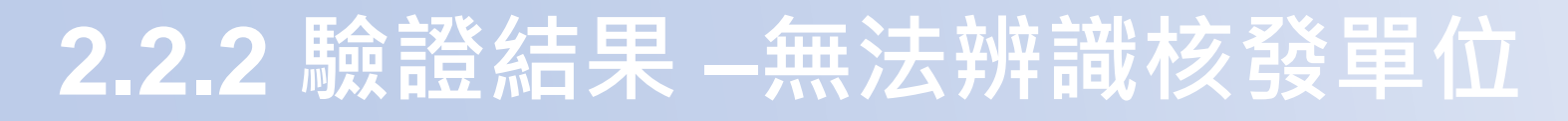

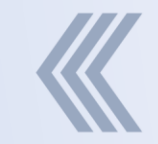

#### 若無法識別此簽章核發單位,顯示"驗證失敗,無 法辨識核發單位"

| ▲ 驗證失敗,無法辨識核發聲 | ≌位                         |  |
|----------------|----------------------------|--|
| 驗證時間           | 106/08/15 10:21:51         |  |
| 簽章檔            | 1060101_000025_OLFNB01.p7b |  |
| 電子文件檔          | 1060101_000025_OLFNB01.pdf |  |
| 核發單位           |                            |  |
| 核發時間           |                            |  |

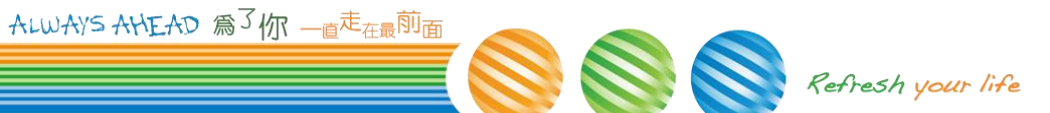

# 2.2.3 驗證結果 - 查無對應的申請紀錄 > 若為透過本網站[線上申辦]核發應在本站有紀錄, 若無此紀錄,顯示"驗證失敗,查無對應的申請紀錄"

▲ 驗證失敗,查無對應的申請紀錄

| 驗證時間  | 106/08/15 10:05:32         |
|-------|----------------------------|
| 簽章檔   | 1060101_000025_OLFNB01.p7b |
| 電子文件檔 | 1060101_000025_OLFNB01.pdf |
| 核發單位  |                            |
| 核發時間  |                            |

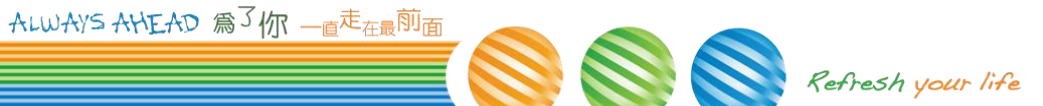

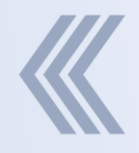

## 3.文件下載

 ALWAYS AHEAD 為了你一直走在最前面
 Refresh your life

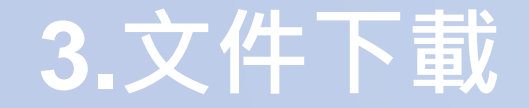

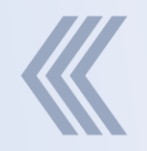

#### ▶ 使用者或機關可透過上傳簽章檔或輸入檢查碼重新 取得電子稅務文件(pdf)

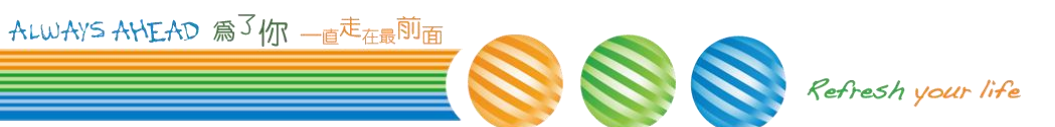

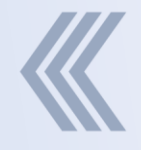

## <sup>文件下載</sup> 3.1. 上傳簽章檔

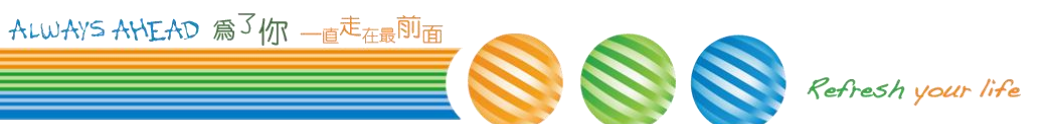

## 3.1.1. 上傳簽章檔

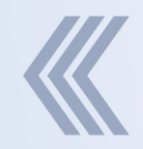

#### > 首頁 > 文件下載 > 上傳簽章檔

### ➢ 選擇欲檢查的簽章檔(p7b),並輸入驗證碼後按下 確認鍵

#### 文件下載

| 上傳簽章檔  | 上傳簽章檔                                           |  |  |  |  |  |  |  |
|--------|-------------------------------------------------|--|--|--|--|--|--|--|
| ● 若您需要 | 再次取得透過本網站線上申辦的電子稅務文件檔案,可透過上傳當初取得的簽章檔(.p7b)進行下載。 |  |  |  |  |  |  |  |
| * 簽章檔  | 選擇檔案 未選擇任何檔案                                    |  |  |  |  |  |  |  |
| ★ 驗證碼  | 驗證碼(6位英數字)                                      |  |  |  |  |  |  |  |
|        | mipCNd 重新產生驗證碼                                  |  |  |  |  |  |  |  |
|        | <ul> <li>✓ 確定</li> <li>✓ 重填</li> </ul>          |  |  |  |  |  |  |  |

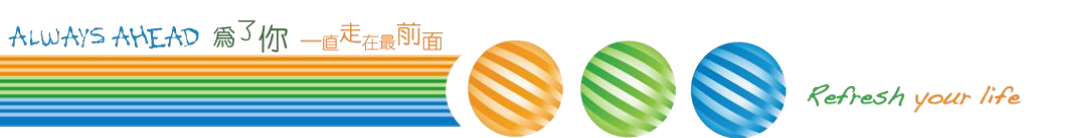

## 3.1.1.2. 查詢成功

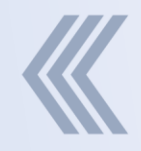

#### > 如查詢成功下載電子文件PDF檔案

|                       | mt子税務文件入口網<br>eTax Document Service |                                    |                                    |             |             |
|-----------------------|-------------------------------------|------------------------------------|------------------------------------|-------------|-------------|
| 首頁 > 文件下載-上傳簽章檔       |                                     | 回首頁 線上中辦 進度查詢 線上                   | 驗證 文件下載~ 常見問題 網站信                  | 箱 網站導覽 憑證登出 |             |
| 文件下載-上傳簽              | 章檔                                  |                                    |                                    |             | 📢 喜 🖂 小 中 大 |
| 上傳簽章檔                 |                                     |                                    |                                    |             |             |
| ● 若您需要再次取得透過本網站       | 線上申辦的電子稅務文件檔案, 可透過上                 | 傳當初取得的簽章檔(.p7b)進行下載。               |                                    |             |             |
| * 簽章檔 307500000       | D_1060911_000007_5870_OLDHOUL00     | 101.p7b                            | ☞選擇楣案                              |             |             |
| * 驗證碼 JODRXZ          |                                     |                                    |                                    |             |             |
| JODRX                 | 2 3                                 | _                                  |                                    |             |             |
|                       |                                     | ▲ 確定                               | ┛重填                                |             |             |
|                       |                                     |                                    | <u>b</u>                           |             |             |
|                       |                                     |                                    |                                    |             |             |
|                       | _                                   | _                                  | _                                  | _           |             |
| 線上申辦                  | 進度查詢                                | 線上驗證                               | 文件下載                               | 常見問題        | 網站信箱        |
| 線上申辦                  | 進度查詢                                | 線上驗證                               | 上傳簽章檔                              | 常見問題        | 網站信箱        |
| 1 307500000D_106pdf ∧ | 1060911_000007z ^                   | TestStudioUltimaexe 人<br>失敗 - 網路總論 | TestStudioUltimaexe 入<br>矢版 - 網路總額 |             | 全部顯示        |

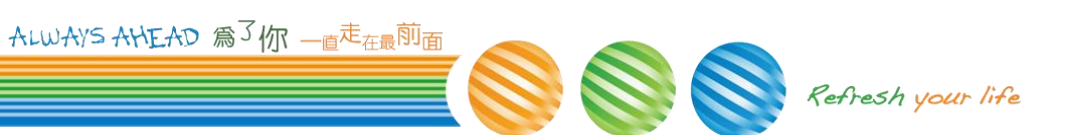

## 3.1.1.2. 查詢失敗 - 查無對應的申請紀錄

- ▶ 若為透過本網站[線上申辦]核發應在本站有紀錄, 若無此紀錄,顯示"驗證失敗,查無對應的申請紀 録"

|           | (           | <b>電子稅務文件人口網</b><br>無法下載 | .:: 回首頁 | 線上申辦      | 進度查詢  | 線上驗證  | 文件下載~ | 常見問題 | 網站信箱 | 網站導覽 憑語<br>× | ·<br>一一一一一一一一一一一一一一一一一一一一一一一一一一一一一一一一一一一一 |
|-----------|-------------|--------------------------|---------|-----------|-------|-------|-------|------|------|--------------|-------------------------------------------|
| 首頁 > 文件下彙 | -上傳簽章檔      | 驗證失敗,查無對應的申請紀錄           | a<br>K  |           |       |       |       |      |      |              |                                           |
| 文件下載      | 战-上傳簽雪      |                          |         |           |       |       |       |      |      | ★嗣問          |                                           |
| 上傳簽章檔     |             |                          |         |           |       |       |       |      |      |              | *                                         |
| 0 若您需要再   | 灾取得透過本網站線上申 | 瓣的電子稅務文件檔案, 可透過          | 上傳當初取得的 | 簽章檔(.p7b) | 進行下載。 |       |       |      |      |              |                                           |
| * 簽章檔     |             |                          |         |           |       | ┣ 選擇檔 | 案     |      |      |              |                                           |
| * 驗證碼     | 驗證碼(6位英數字)  |                          |         |           |       |       |       |      |      |              |                                           |
|           | P2ak0a      | <b>0</b>                 |         |           |       |       |       |      |      |              |                                           |
|           |             |                          |         |           | ✔ 確定  | ₿ 重填  |       |      |      |              |                                           |
|           |             |                          |         |           |       |       |       |      |      |              |                                           |

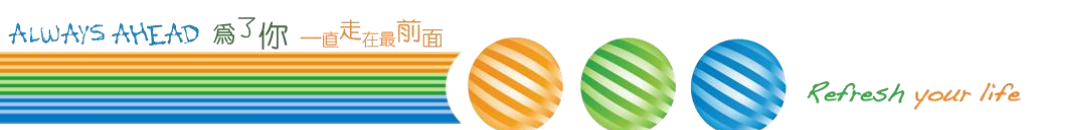

## 3.1.1.3. 查詢失敗 – 非線上申辦核發

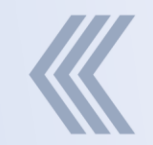

若此簽章檔非透過本網站線上申辦核發,顯示"此 簽章檔非透過本網站線上申辦核發,無法再次取得 稅務文件電子檔"

| 電子稅務文件<br>eTax Document | ·人口網 ::: 回首頁 線 ŀ申辯 進度查詢 線 ŀ驗證 文件下載~       | 常見問題 | 意見信箱 | 網站導覽 |  |
|-------------------------|-------------------------------------------|------|------|------|--|
|                         | 無法下載                                      | ×    |      |      |  |
| 首頁 > 文件下載-上傳簽章          | 此簽章檔非透過本網站線上申辦核發,無法再次取得稅務文件電子檔            |      |      |      |  |
| 文件下載-上                  |                                           | ★ 關閉 | ≜ ∞  | 小中大  |  |
| 上傳簽章檔                   |                                           |      |      |      |  |
|                         |                                           |      |      |      |  |
| ● 若您需要再次取得透過:           | ▷網站線上申辦的電子稅務文件檔案,可透過上傳當初取得的簽章檔(.p7b)進行下載。 |      |      |      |  |
| * 簽章檔 尚未選擇檔案            | ▲ 選擇檔案                                    |      |      |      |  |
| * <b>驗證碼</b> 驗證碼(6位英    | 數字)                                       |      |      |      |  |
| s WWF P                 |                                           |      |      |      |  |
|                         | ✔ 確定                                      |      |      |      |  |
|                         |                                           |      |      |      |  |

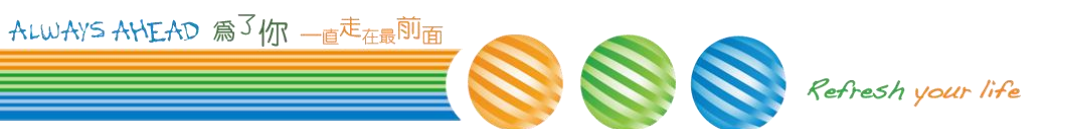

## 3.1.1.4. 查詢失敗 -已逾資料保存期限

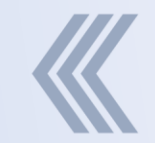

#### ◆ 若此稅務文件電子檔已超過保存期限(預設90天), 則顯示"此電子稅務文件已逾資料保存期限"

|            |            | 電子稅務文件人口網<br>無法下載 | ::: 回首頁  | 線上申辦       | 進度查詢  | 線上驗證 | 文件下载~ | 常見問題 | 網站信箱 | 網站導覽 憑語<br>× | 登出 |     |   |   |
|------------|------------|-------------------|----------|------------|-------|------|-------|------|------|--------------|----|-----|---|---|
| 首頁 > 文件下載- | 上傳簽章檔      | 此電子稅務文件已逾資料保存其    | 阴限       |            |       |      |       |      |      |              |    |     |   |   |
| 文件下載       | -上傳簽章      |                   |          |            |       |      |       |      |      | ★嗣閉          |    | ₿ ⊠ | 小 | Ŧ |
| 上傳簽章檔      |            |                   |          |            |       |      |       |      |      |              |    |     |   |   |
| ● 若您需要再次   | 取得透過本網站線上申 | 辦的電子稅務文件檔案。 可透過   | 上傳當初取得的劉 | 6章檔(.p7b)進 | 「行下載・ |      |       |      |      |              |    |     |   |   |
| * 簽章檔      |            |                   |          |            |       | ■選擇檔 | 案     |      |      |              |    |     |   |   |
| * 驗證碼      | 驗證碼(6位英數字) |                   |          |            |       |      |       |      |      |              |    |     |   |   |
|            | qVBuR6     | 2                 |          |            |       |      |       |      |      |              |    |     |   |   |
|            |            |                   |          |            | ✔ 確定  | ┛重填  |       |      |      |              |    |     |   |   |
|            |            |                   |          |            |       |      |       |      |      |              |    |     |   |   |
|            |            |                   |          | 3          |       |      |       |      |      |              |    |     |   |   |
|            |            |                   |          |            |       |      |       |      |      |              |    |     |   |   |

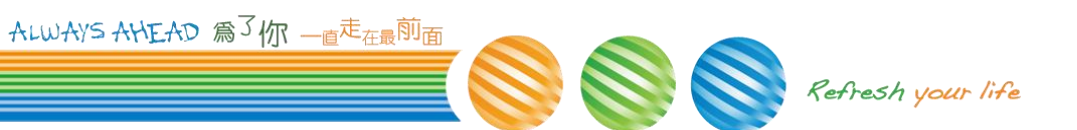

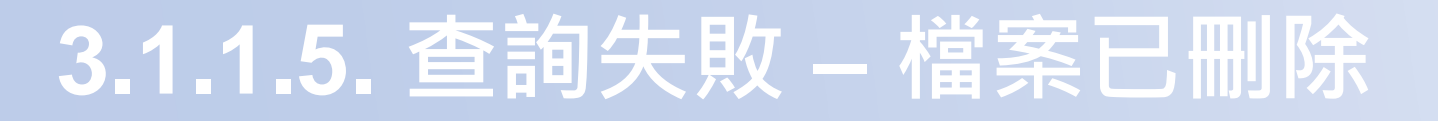

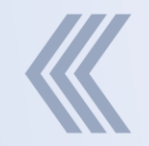

#### 若此稅務文件電子檔已經由申請人線上刪除檔案, 則顯示"此電子稅務文件已經由申請人線上刪除"

|                    | ▲ 開子稅務文件入口網                          |
|--------------------|--------------------------------------|
|                    | 無法下載 ×                               |
| 首頁 > 文件下載-上傳簽章檔    | 此電子稅務文件已經由申請人線上刪除                    |
| 文件下載-上傳簽章權         |                                      |
| 上傳簽章檔              |                                      |
| 0 若您需要再实取得透過本網站線上申 | ·朝的電子稅務文件檔案。可透過上傳當初取得的簽章檔(.p7b)進行下載。 |
| * <b>* * * *</b>   |                                      |
| * 39. 半 1曲         |                                      |
| * 驗證碼 驗證碼(6位英數字)   |                                      |
| i OBMNZ 3          |                                      |
|                    | ✓ 確定 // 重英                           |
|                    |                                      |
|                    |                                      |

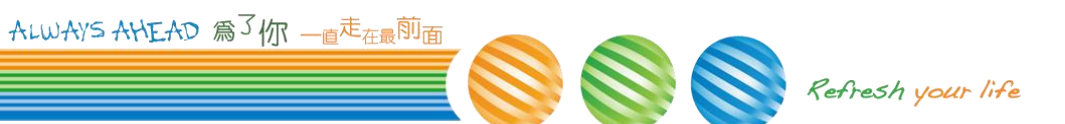

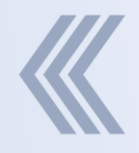

## 文件下載 3.2. 輸入檢查碼

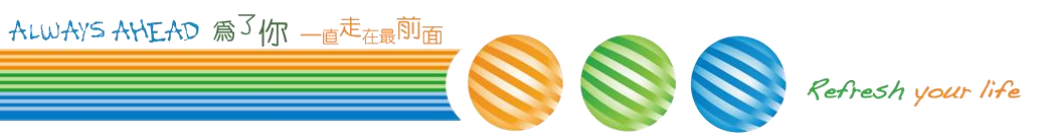

## 3.2.1. 文件檢查碼

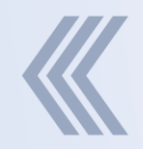

#### 「檢查碼」為34位英數字組合,置於電子文件檔 (pdf)最後一頁,如下圖所示。

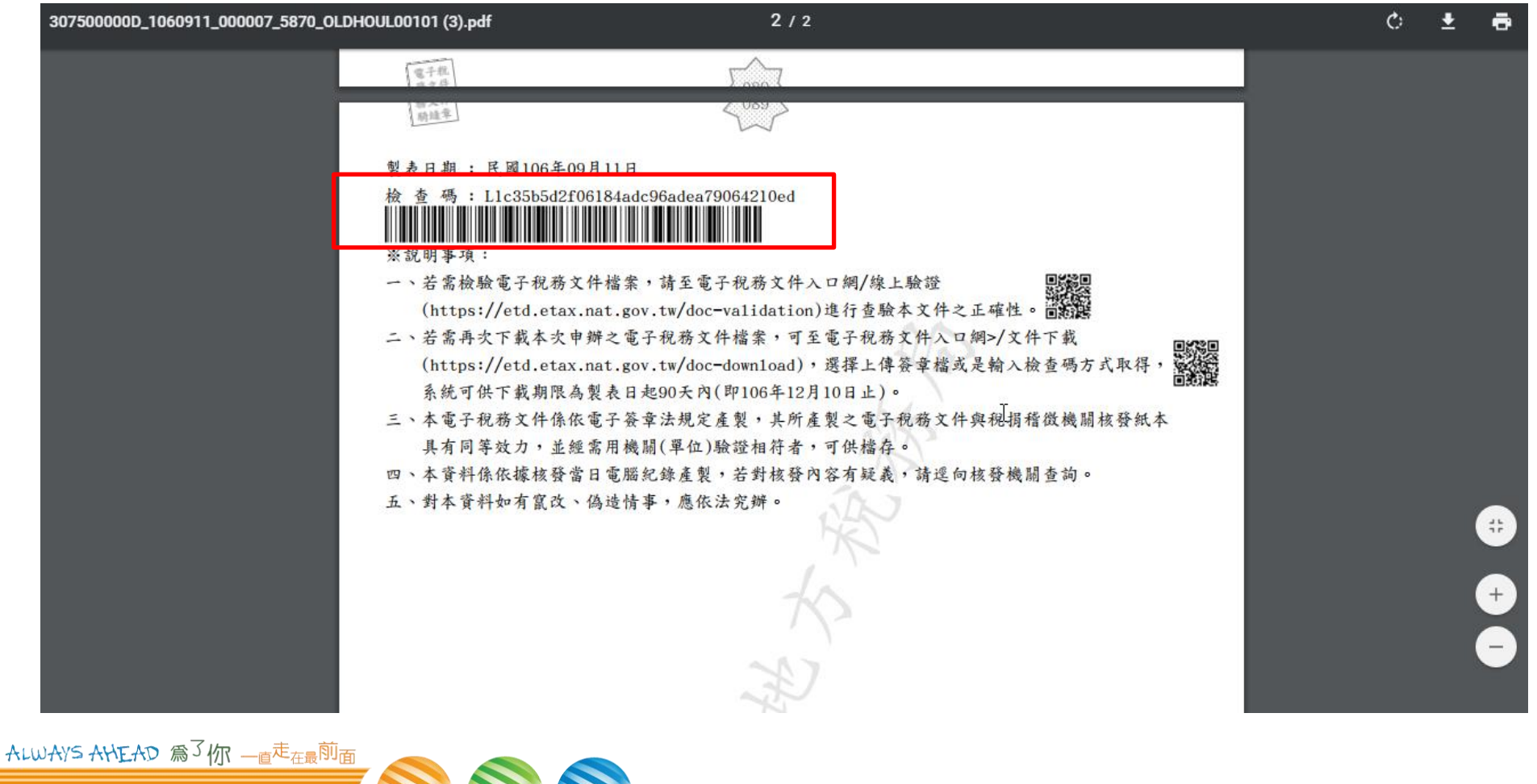

Refresh your life

## 3.2.2. 輸入檢查碼

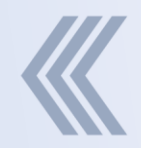

## ▶ 首頁 > 文件下載 > 輸入檢查碼 ▶ 選擇欲下載的電子文件之檢查碼,並輸入驗證碼後 按下確認鍵

|                              | m<br>Tax Documen                                                                             | 入口網<br>Service |             |                |               |           |           |
|------------------------------|----------------------------------------------------------------------------------------------|----------------|-------------|----------------|---------------|-----------|-----------|
| 頁 > 文件下載-轉                   | 輸入檢查碼                                                                                        | 回首頁            | 線上申辦 進度查讀   | 蜔 線上驗證 文件下載√   | · 常見問題 網站信箱   | 網站導覽 憑證登出 |           |
| 件下載-                         | 輸入檢查碼                                                                                        |                |             |                |               |           | 📢 畠 🖂 🕂 🕈 |
| 檢查碼                          |                                                                                              |                |             |                |               |           |           |
| ❶ 若您需要再次目<br>檢 査 碼 : № 68261 | 取得透過本網站線上申辦的電子稅務文件檔案,<br>[ab969444609a05947b2]a7dccb1<br>################################### | 可以輸入文件上的       | 「檢查碼」進行下載。「 | 「檢查碼」為34位英數字組合 | 1,置於電子文件檔最後一] | 夏,如下圖所示。  |           |
| * 檢查碼                        | L1c35b5d2f06184adc96adea79064210ed                                                           |                |             |                |               |           |           |
| * 驗證碼                        | AIGRIX                                                                                       |                |             |                |               |           |           |
|                              | al 6RIX 2                                                                                    |                |             |                |               |           |           |
|                              |                                                                                              |                |             | ✔ 確定           |               |           |           |
| f G                          |                                                                                              |                |             |                |               |           |           |

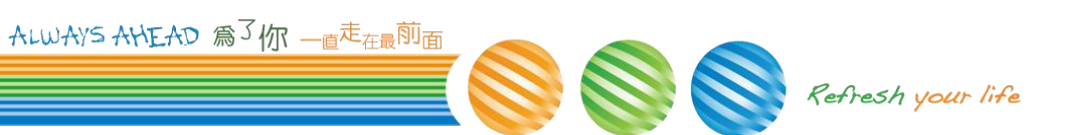

## 3.2.2.1. 查詢成功

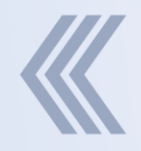

#### > 如查詢成功下載電子文件PDF檔案

|                                                 | m 電子稅務文件/<br>eTax Document S                           | 口御<br>ervice    |                   |                           |             |
|-------------------------------------------------|--------------------------------------------------------|-----------------|-------------------|---------------------------|-------------|
| 首頁 > 文件下載-                                      | 輸入檢查碼                                                  |                 |                   |                           |             |
| 文件下載-                                           | 輸入檢查碼                                                  |                 |                   |                           | 📢 🚔 🔤 小 中 大 |
| 輸入檢查碼                                           |                                                        |                 |                   |                           |             |
| <ul> <li>●若您需要再次</li> <li>検査商:Nic826</li> </ul> | 取得透過本網站線上申辦的電子稅務文件檔案, 可<br>ice/M9944a(9940947b)a/dccb1 | 以輸入文件上的「檢查碼」進行下 | 載,「檢查碼」為34位英數字組合, | <b>置於電子文件檔最後一頁</b> ,如下圖所示 | ÷.          |
| * 檢查碼                                           | L1c35b5d2f06184adc96adea79064210ed                     |                 |                   |                           |             |
| * 驗證碼                                           | AI6RIX                                                 |                 |                   |                           |             |
|                                                 | al GRIX S                                              | ß               | <b>✓ 確定 ⑦</b> 重填  |                           |             |
| •••                                             |                                                        |                 |                   |                           |             |
|                                                 |                                                        |                 |                   |                           |             |
| 線上申辦                                            | 進度查詢                                                   | 線上驗證            | 文件下載              | 常見問題                      | 網站信箱        |
| 10 307500000D_10                                | 16pdf ^                                                |                 |                   |                           | 全部顯示        |

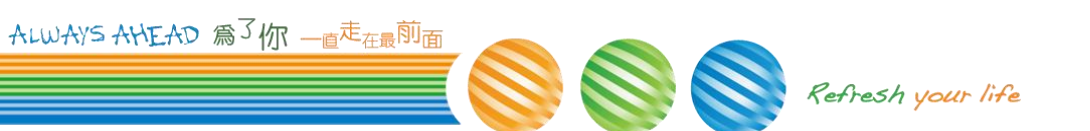

## 3.2.2.2 查詢失敗 - 檢查碼有誤

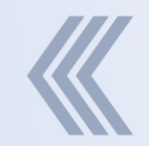

#### > 若系統查無此檢查碼資料,顯示"檢查碼有誤"

|                                                 | 電子稅務文件入口網<br>。<br>(二)<br>無法下載                             |              | 線上申辦              | 進度杳詢    | 線上驗證    | 文件下載~   | 常見問題    | 網站信箱<br>× | 憑證登出       |
|-------------------------------------------------|-----------------------------------------------------------|--------------|-------------------|---------|---------|---------|---------|-----------|------------|
| 首頁 / 文件下載                                       | -輸入檢查碼 檢查碼有誤                                              |              |                   |         |         |         |         |           |            |
| 文件下載                                            | ₶-輸入檢                                                     |              |                   |         |         |         |         | ★闘問       |            |
| 輸入檢查碼                                           |                                                           |              |                   |         |         |         |         |           |            |
| <ul> <li>● 若您需要再:</li> <li>檢 査 碼: NI</li> </ul> | 欠取得透過本網站線上申辦的電子稅務文件檔案<br>c8261eab96944a609a05947b2a7dceb1 | · 可以輸入文件上的「4 | <u>澰</u> 查碼」進行下載。 | 「檢查碼」為: | 34位英數字組 | 合,置於電子又 | 文件檔最後一頁 | 頁,如下圖所示   | ; <b>.</b> |
| * 檢查碼                                           | 1212121212121212122211212121212121212121                  |              |                   |         |         |         |         |           |            |
| * 驗證碼                                           | 驗證碼(6位英數字)                                                |              |                   |         |         |         |         |           |            |
|                                                 | gAUGpF 2                                                  |              |                   |         |         |         |         |           |            |
|                                                 |                                                           |              | ✔ 確定              | ┛重填     |         |         |         |           |            |
|                                                 |                                                           |              |                   |         |         |         |         |           |            |

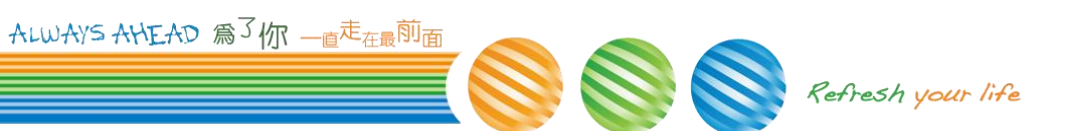

## 3.2.2.2 查詢失敗 -已逾資料保存期限

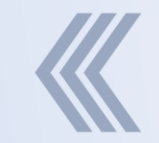

#### 若此稅務文件電子檔已超過保存期限(預設90天), 則顯示"此電子稅務文件已逾資料保存期限"

|            | 4                      | <u>量電子稅務文件人口網</u><br>無法下載 |         | 回首頁 線上申辦  | 建度查詢     | 線上驗證   | 文件下載~   | 常見問題   | 網站信箱 網站 | <b>上導覽</b> |
|------------|------------------------|---------------------------|---------|-----------|----------|--------|---------|--------|---------|------------|
| 首頁 > 文件下載- | 輸入檢查碼                  | 此電子稅務文件已逾資料保存期限           |         |           |          |        |         |        |         |            |
| と件下載       | -輸入檢查                  |                           |         |           |          |        |         |        | ★闘閉     | ж 🖨 🖂 🥠 🕈  |
| 輸入檢查碼      |                        |                           |         |           |          |        |         |        |         |            |
| ● 若您需要再次   | 取得透過本網站線上申             | ·辦的電子稅務文件檔案, 可以輸入文件       | 上的「檢查碼」 | 進行下載。「檢查發 | ] 為34位英數 | 字組合,置於 | 電子文件檔最行 | 发一頁,如下 | 圓所示。    |            |
| 檢查碼:Nic    | 8261eab96944a609a05947 | 52a7dceb1                 |         |           |          |        |         |        |         |            |
|            |                        |                           |         |           |          |        |         |        |         |            |
| * 檢查碼      | L12122ee2e440b4        | 0859ed6d8eb152ae843       |         |           |          |        |         |        |         |            |
| * 驗證碼      | 驗證碼(6位英數字)             |                           |         |           |          |        |         |        |         |            |
|            | kus eZV                | <b>c</b>                  |         |           |          |        |         |        |         |            |
|            |                        |                           |         | ✔ 確定      | ₿ 重填     |        |         |        |         |            |
| AG         |                        |                           |         |           |          |        |         |        |         |            |

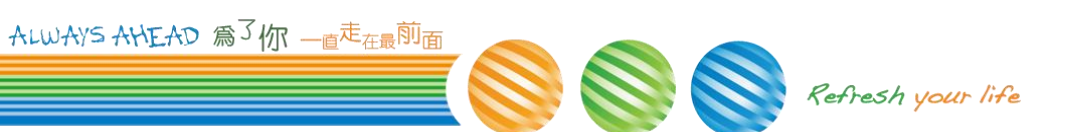

## 3.2.2.3 查詢失敗 – 文件已刪除

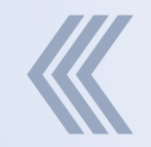

#### 若此稅務文件電子檔已經由申請人線上刪除檔案, 則顯示"此電子稅務文件已經由申請人線上刪除"

| <b>**</b> **                                                    | 子稅務文件入口網                          |                                                       |          |           |
|-----------------------------------------------------------------|-----------------------------------|-------------------------------------------------------|----------|-----------|
| #X                                                              | 法下載                               |                                                       | ×        |           |
| 首頁 > 文件下載-輸入檢查碼 此間                                              | 電子稅務文件已經由申請人線上刪除                  |                                                       | ž±i      |           |
| 文件下載-輸入檢查                                                       |                                   |                                                       | × 願問 🗮 🗮 | ▲ ▲ 小 中 大 |
| 輸入檢查碼                                                           |                                   |                                                       |          |           |
|                                                                 |                                   |                                                       |          |           |
| ● 右認需要再买取得透過本調站線上申辦的單<br>檢 查 碼: N1c8261eab96944a609a05947b2a7dc | 电子祝游文件储柔, 可以輸入文件上的「檢算碼」如<br>icebl | EIT 下戰。 " 傾豈端 」 為34 恤央戰子祖首 , 宣於 電子 又件 幅 嵌 使 一 貝 , 如 T | • 園所不。   |           |
|                                                                 |                                   |                                                       |          |           |
| * 检查碼 11c35b5d2f06184adc96                                      | 6adea79064210ed                   |                                                       |          |           |
|                                                                 |                                   |                                                       |          |           |
| *驗證碼 驗證碼(6位英數字)                                                 |                                   |                                                       |          |           |
| r 30p5F ≥                                                       |                                   |                                                       |          |           |
|                                                                 |                                   | ✔確定 2 重填                                              |          |           |
|                                                                 |                                   |                                                       |          |           |
| 000                                                             |                                   |                                                       |          |           |
| 000                                                             |                                   |                                                       |          |           |
|                                                                 |                                   |                                                       |          |           |

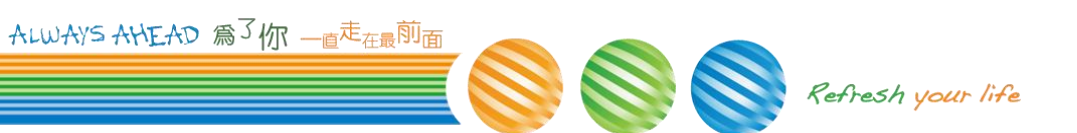